To allow the single sign on access to CRS from the listing link on your MLS page in Safari, follow the steps below to adjust your browser settings:

In the top tool bar on your Mac,

Click on Safari Click on Preferences from the drop down

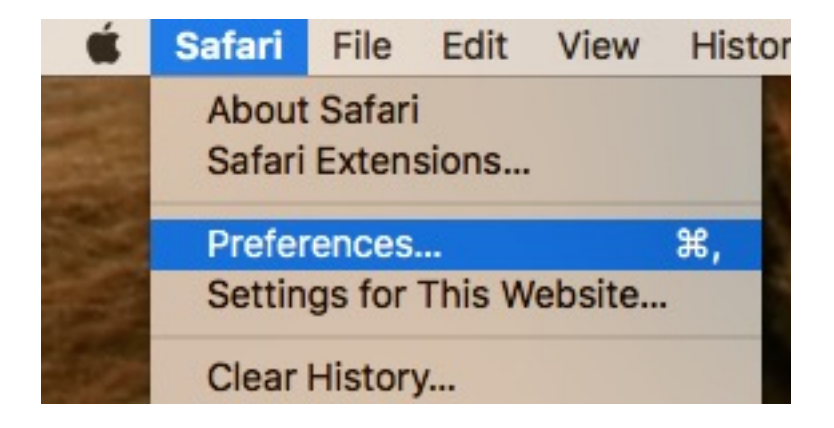

Find the Privacy tab in the pop-out:

| General                                                                                                    | × +<br>Tabs | AutoFill | Passwords | Q<br>Search | Security | Privacy | Privacy | /<br>Extensions | Advanced |  |  |  |
|----------------------------------------------------------------------------------------------------|-------------|----------|-----------|-------------|----------|---------|---------|-----------------|----------|--|--|--|
| Website tracking: Prevent cross-site tracking   Cookies and website data: Block all cookies   Manage Website Data ? |             |          |           |             |          |         |         |                 |          |  |  |  |

The boxes to the left of "Prevent cross-site tracking" and "Block all cookies" need to be Unchecked

Close the pop out, go back to the listing page and the tax info button should now work.